## Converting QuickBooks for Mac to AccountEdge

#### Introduction

The steps detailed within this document will allow you to convert your company files from QuickBooks Pro for Mac to AccountEdge. These steps will work with most versions of QuickBooks and all versions of AccountEdge.

Our goal is to save you as much time as possible while you transition your business management system. Not all transactions, processes, reports, and screens are identical in AccountEdge and QuickBooks. While "accounting is accounting," AccountEdge takes a very different approach to helping you manage your business by making accounting accessible to you. But don't worry; you won't need a degree in accounting to get up to speed quickly.

Note: These instructions will help you convert master records only: Accounts, Cards, Items. Previous transaction history is not addressed in this document.

Visit our switch page for more options and help on what to do with old transaction data, files, and reports. Be sure to request a Free Accountant Copy for your CPA. AccountEdge files are cross platform, so an AccountEdge Mac file can be opened natively on a Windows computer with AccountEdge for Windows (formerly known as Premier Accounting).

#### Before you begin

Please follow all instructions, including reading up on help files referenced within this document. If you are reading this as a PDF, clicking each help document title will bring you to AccountEdge's online help; additionally, the breadcrumb trails have been included so that you can find the specified help files from the help table of contents.

Take a few minutes to read through the following help documents in order to familiarize yourself with AccountEdge. Reading these documents first will help you to successfully convert your files further along in the process.

- Create a Company File Setting up your company file > Create a company file
- Set Up Preferences Setting up your company file > Set up preferences
- Accounts Setup Setting up your company file > Set up accounts
- All Import Fields Importing and exporting data > Importing data
- Import and Export fields Importing and exporting data > Importing data > Related

topics > Import and export fields

• File Formats for Importing Importing and exporting data > Managing import and export records

## **Importing Records**

#### How to import your QuickBooks fields into AccountEdge

A basic knowledge of Microsoft Excel functions will help you to complete some of the steps of this document. The key to bringing your data from QuickBooks into AccountEdge is being comfortable working with that data in Excel, understanding the additional fields available in AccountEdge, and using Excel to maximize the data you convert.

It is also assumed that you have some knowledge of the menus and reports found in QuickBooks.

Here is a quick trick: Open AccountEdge and select the Sample Company, Widgets & Co. From Widgets, EXPORT (File>Export Data>Accounts>Account Information, Cards>Customer Cards, Vendor Cards, Items) all the data you will eventually IMPORT. Open those files in Excel. Now you'll see immediately the look and feel of the files you will be creating, by exporting the available data from QuickBooks, using Excel to modify it, and then saving as txt files for importing into AccountEdge.

Take time to closely study the Excel files you eventually create, we suggest you delete any data you won't need moving forward (accounts you don't use, old customers and vendors, items you don't sell).

#### Other notes on importing:

- Below you will find a list of all the QuickBooks fields you can import in to AccountEdge. The table shows the name of the AccountEdge field on the left, the name of the corresponding QuickBooks field on the right.
- For example, the first field listed shows 'Account Number' on the left (the AccountEdge field name) and 'Accnt. #' on the right (it's QuickBooks counterpart). Beneath those two field names you will find a brief description of the attributes of a given AccountEdge field.
- Please note there is not a corresponding QuickBooks field for each available AccountEdge field. We've included these fields so that you know they are available to you.

- Before importing information into AccountEdge, please confirm that all fields are in the correct format and meet the criteria detailed in this section of the guide.
- When importing your file into a spreadsheet, it is important to note that the top cell in a given column is recognized by AccountEdge as the header. If a character is entered in this field AccountEdge recognizes that character as a header account. If this field is blank, AccountEdge recognizes it as a detail account.
- AccountEdge fields marked with an asterisk\* must be filled in for successful import.
- Conditional Fields A: fields marked with a caret A are conditional fields. When importing, one or both fields must contain valid entries for matching fields in the company file.
- Work with Excel to add in as much detail as you want before importing. There are lots of data fields in AccountEdge that QuickBooks doesn't have, so use Excel to fill in as much detail as possible.
- Become familiar with the Import Log, located in the same folder as your AccountEdge application. This log will give you details of each import, including how many records imported, how many didn't and why.
- Finally, feel free to experiment, but make copies of your AccountEdge files before each step. Records can be updated after you import them the first time, as long as the required or conditional fields match.

## Field Comparison: AccountEdge = QuickBooks

#### Accounts

\* Required Field. Must have a valid matching import field.

\* Account #

Accnt. #

In AccountEdge, account numbers are displayed with five characters, all numeric. An AccountEdge account number may have an optional non-numeric separator between the first digit and the last 4 digits as shown below:

- 1-XXXX = Asset
- 2-XXXX = Liability
- 3-XXXX = Equity
- 4-XXXX = Income
- 5-XXXX = Cost Of Goods
- 6-XXXX= Expense
- 8-XXXX= Other Income
- 9-XXXX = Other Expense

Account Name

#### Account

Account names in AccountEdge can be named with a maximum of 30 alphanumeric characters.

| н | ead | er  |
|---|-----|-----|
|   | cau | CI. |

#### N/A

Header accounts are used as titles of groups of accounts

| Balance | Balance Total |
|---------|---------------|
|         |               |

You can enter up to 13 characters (including numbers, currency signs, commas, negative signs). If no decimal is entered, AccountEdge appends .00; if more than 2 decimal places, AccountEdge rounds to 2 decimals.

When importing, AccountEdge enters the balance in the opening balance field of each account.

| Account Type                                                                                                    | Туре   |  |
|----------------------------------------------------------------------------------------------------|--------|--|
| 25 characters, alphanumeric.                                                                                                    |        |  |
| Last Check Number                                                                                                    | N/A    |  |
| 7 characters, alphanumeric.                                                                                                    |        |  |
| Currency Code                                                                                                    | N/A    |  |
| 3 characters, alpha. When importing, must match a pre-existing currency code in the Currency List. If a foreign currency account, must have an exchange account specified. |        |  |
| Exchange Account                                                                                                    | N/A    |  |
| Used when multiple currencies are being tracked.                                                                                                    |        |  |
| Inactive Account                                                                                                    | Active |  |

| Denotes if this account is active or inactive.                                                                                      |                                              |  |
|----------------------------------------------------------------------------------------------------|----------------------------------------------|--|
| ABA Routing                                                                                                    | N/A                                          |  |
| Enter the routing number assigned to your company's bank by the American Bank Association.                                          |                                              |  |
| B/Account Number                                                                                                    | Bank No. / Note                              |  |
| Your company's bank account number.                                                                                                 |                                              |  |
| B/Account Name                                                                                                    | N/A                                          |  |
| The name of your company's bank account                                                                                             |                                              |  |
| Company Trading Name                                                                                                    | N/A                                          |  |
| The name by which your company does business.                                                                                       |                                              |  |
| Description                                                                                                    | Description                                  |  |
| Max 255 characters, alphanumeric.                                                                                                   |                                              |  |
| Classification for Statement of Cash Flow                                                                                           | N/A                                          |  |
| 1 character from the following list:<br>O - Operating<br>I - Investing<br>F – Financing<br>E - Exclude from Statement for Cash Flow | ank Income Evenence Cost of Sales and Header |  |
| These classifications work for all account types except Bank, Income, Expense, Cost of Sales and Header accounts.                   |                                              |  |
| Subtotal header Accounts                                                                                                    | N/A                                          |  |
| 1 character, alphabetical:<br>Y - yes<br>N - no                                                                                     |                                              |  |

## Field Comparison: AccountEdge = QuickBooks

### **Customer Cards**

This process is virtually identical for vendors and other Card types. For details on import and export fields, go here.

^ Conditional Field. When importing, one or more fields must contain valid entries for matching fields in the company file.

| ^ Co./l | Last N | lame |
|---------|--------|------|
|---------|--------|------|

Company

If a company name (no first name), 50 characters, alphanumeric. If a last name, 30 characters, alphanumeric.

| 20 characters, alphanumeric. |  |
|------------------------------|--|

| ٨ | Card | ID |
|---|------|----|
|---|------|----|

15 characters, alphanumeric. Must be a unique ID. If you try to import an ID that already exists, the ID "\*None" will be assigned.

N/A

| Card Status                         | Active |
|-------------------------------------|--------|
| To denote active or inactive status |        |

N/A

**Currency Code** 

3 characters, alpha. When importing, must match a preexisting currency code in the Currency List. If no code specified, local currency substituted.

| Address | (Address broken down by type, below) |
|---------|--------------------------------------|
|---------|--------------------------------------|

1 (2-3-4-5) (Customers and vendors can have up to 5 addresses each in AccountEdge, therefore you can match your Ship to and Bill to Address to any of the 5 available in AccountEdge).

Total Address field (lines 1 through 4) cannot exceed 255 characters, alphanumeric.

| Line 1 = Street1<br>Line 2 = Street2<br>Line 3 = N/A<br>Line 4 = N/A<br>City = City<br>State = State<br>Can not exceed 255 characters, alphanumeric (each field | d).     |
|----------------------------------------------------------------------------------------------------|---------|
| ZIP Code                                                                                                    | Zip     |
| 10 characters, alphanumeric.                                                                                                    |         |
| Country                                                                                                    | Country |
| 255 characters, alphanumeric.                                                                                                    |         |

| Phone #1= Phone<br>Phone #2 = Alt.Phone<br>Phone #3 = N/A               |               |
|-------------------------------------------------------------------------|---------------|
| 21 characters, alphanumeric (each field).                               |               |
| Fax # = Fax<br>Email = Email<br>WWW = N/A                               |               |
| 21 characters, alphanumeric (each field).                               |               |
| Contact Name                                                            | Contact       |
| 25 characters, alphanumeric.                                            |               |
| Salutation                                                              | Prefix        |
| 15 characters, alphanumeric.                                            |               |
| Picture                                                                 | N/A           |
| File name of the graphic. 255 characters, alphanumeric.                 |               |
| Notes                                                                   | Note          |
| 255 characters, alphanumeric.                                           |               |
| Identifiers                                                             | N/A           |
| 10 characters, alpha only.                                              |               |
| Custom List $1 = N/A$<br>Custom List $2 = N/A$<br>Custom List $3 = N/A$ |               |
| 30 characters, alphanumeric (each field).                               |               |
| Custom Field 1<br>Custom Field 2<br>Custom Field 3                      | Define Fields |
| 30 characters, alphanumeric (each field).                               |               |
| Billing Rate                                                            | N/A           |
| 10 characters, numeric including 4 decimal places                       |               |
| Terms – Payment is Due                                                  | Terms         |

| 1 character, numeric. Use one of these codes to indicate when payment is due:<br>0 - COD<br>1 - Prepaid<br>2 - In a Given # of Days<br>3 - On a Day of the Month<br>4 - # of days after EOM<br>5 - Day of Month after EOM |                                                        |  |
|----------------------------------------------------------------------------------------------------|--------------------------------------------------------|--|
| Terms – Discount Days                                                                                                    | N/A                                                    |  |
| 1 character, numeric. Use one of these codes to indicate<br>3 characters, numeric, based on Payment is Due code:                                                                                                    | e when payment is due:                                 |  |
| If code 0, 1, 2 or 4 indicates when payment is due, use a                                                                                                    | number of days from 0-999.                             |  |
| If code 3 or 5 indicates when payment is due, use a date                                                                                                    | e from 1-31. (EOM=31)                                  |  |
| Terms – Balance Due Days                                                                                                    | N/A                                                    |  |
| 3 characters, numeric, based on Payment is Due code:                                                                                                    |                                                        |  |
| If code 0, 1, 2 or 4 indicates when payment is due, use a number of days from 0-999.                                                                                                    |                                                        |  |
| If code 3 or 5 indicates when payment is due, use a date from 1-31. (EOM=31)                                                                                                    |                                                        |  |
| Terms – % Discount                                                                                                    | N/A                                                    |  |
| 2 numeric characters to the left of a decimal point and 2 (example: 00.10).                                                                                                    | 2 numeric characters to the right of the decimal point |  |
| Terms – % Monthly Charge                                                                                                    | N/A                                                    |  |
| 2 numeric characters to the left of a decimal point and a (example: 00.10).                                                                                                    | 2 numeric characters to the right of a decimal point   |  |
| Tax Code                                                                                                    | Taxable                                                |  |
| 3 characters, alphanumeric. When importing, must match a preexisting tax code in the Tax Code List.                                                                                                    |                                                        |  |
| Credit Limit                                                                                                    | Credit Limit                                           |  |
| 7 characters, numeric before a decimal point and 2 characters, numeric after a decimal point.                                                                                                    |                                                        |  |
| Tax ID No.                                                                                                    | Resale Number                                          |  |
| 19 characters, alphanumeric.                                                                                                    |                                                        |  |
| Volume Discount%                                                                                                    | N/A                                                    |  |
| 2 characters, numeric before a decimal point and 2 characters, numeric after a decimal point.                                                                                                    |                                                        |  |
| Sales/Purchase Layout                                                                                                    | N/A                                                    |  |

| S - Service<br>I - Item<br>P - Professional<br>M - Miscellaneous invoice or purchase order layout<br>T - Time Billing invoice layout.                                                                                                    |                                                                                                    |
|----------------------------------------------------------------------------------------------------|----------------------------------------------------------------------------------------------------|
| Price Level                                                                                                    | N/A                                                                                                    |
| 1 character, numeric:<br>0 - Base Selling Price<br>1 - Price Level A<br>2 - Price Level B<br>3 - Price Level<br>4 - Price Level D<br>5 - Price Level E<br>6 - Price Level F                                                                                                    |                                                                                                    |
| Payment Method                                                                                                    | N/A                                                                                                    |
| 20 characters, alphanumeric.                                                                                                    |                                                                                                    |
| Payment Notes                                                                                                    | N/A                                                                                                    |
| 255 characters, alphanumeric.<br>Available only if a Payment Method is entered.                                                                                                    |                                                                                                    |
|                                                                                                    |                                                                                                    |
| Name on Card                                                                                                    | N/A                                                                                                    |
| Name on Card<br>50 characters, alphanumeric.<br>Available only if a credit card or debit card payment me                                                                                                    | N/A<br>ethod type is entered.                                                                                                  |
| Name on Card<br>50 characters, alphanumeric.<br>Available only if a credit card or debit card payment me<br>Last 4 Digits on Card                                                                                                    | N/A<br>ethod type is entered.<br>N/A                                                                                           |
| Name on Card<br>50 characters, alphanumeric.<br>Available only if a credit card or debit card payment me<br>Last 4 Digits on Card<br>Due to PCI Compliance regulations, only the last 4 digit                                                                                                    | N/A<br>ethod type is entered.<br>N/A<br>s are stored.                                                                          |
| Name on Card<br>50 characters, alphanumeric.<br>Available only if a credit card or debit card payment me<br>Last 4 Digits on Card<br>Due to PCI Compliance regulations, only the last 4 digit<br>Expiration Date                                                                                                    | N/A<br>ethod type is entered.<br>N/A<br>s are stored.<br>N/A                                                                   |
| Name on Card50 characters, alphanumeric.Available only if a credit card or debit card payment meLast 4 Digits on CardDue to PCI Compliance regulations, only the last 4 digitExpiration Date5 characters in mm/yy format.Available only if a credit card or debit card payment me                                                                                                    | N/A<br>ethod type is entered.<br>N/A<br>is are stored.<br>N/A<br>ethod type is entered.                                        |
| Name on Card<br>50 characters, alphanumeric.<br>Available only if a credit card or debit card payment me<br>Last 4 Digits on Card<br>Due to PCI Compliance regulations, only the last 4 digit<br>Expiration Date<br>5 characters in mm/yy format.<br>Available only if a credit card or debit card payment me<br>Address (AVS)                                                                                                    | N/A<br>ethod type is entered.<br>N/A<br>s are stored.<br>N/A<br>ethod type is entered.<br>N/A                                  |
| Name on Card50 characters, alphanumeric.Available only if a credit card or debit card payment meLast 4 Digits on CardDue to PCI Compliance regulations, only the last 4 digitExpiration Date5 characters in mm/yy format.Available only if a credit card or debit card payment meAddress (AVS)28 characters, alphanumeric.Available only if a credit card or debit card payment me                                                                                                  | N/A<br>ethod type is entered.<br>N/A<br>s are stored.<br>N/A<br>ethod type is entered.<br>N/A                                  |
| Name on Card50 characters, alphanumeric.Available only if a credit card or debit card payment meLast 4 Digits on CardDue to PCI Compliance regulations, only the last 4 digitExpiration Date5 characters in mm/yy format.Available only if a credit card or debit card payment meAddress (AVS)28 characters, alphanumeric.Available only if a credit card or debit card payment meZIP (AVS)                                                                                         | N/A<br>ethod type is entered.<br>N/A<br>s are stored.<br>N/A<br>ethod type is entered.<br>N/A<br>ethod type is entered.        |
| Name on Card50 characters, alphanumeric.Available only if a credit card or debit card payment medLast 4 Digits on CardDue to PCI Compliance regulations, only the last 4 digitExpiration Date5 characters in mm/yy format.Available only if a credit card or debit card payment medAddress (AVS)28 characters, alphanumeric.Available only if a credit card or debit card payment medZIP (AVS)10 characters, alphanumeric.Available only if a credit card or debit card payment med | N/A<br>ethod type is entered.<br>N/A<br>s are stored.<br>N/A<br>ethod type is entered.<br>N/A<br>ethod type is entered.<br>N/A |

5 characters, numeric. May have an optional nonnumeric separator between the first digit and the last 4 digits, for example, 11234.

| Salesperson                                                                                                    | Rep                                             |
|----------------------------------------------------------------------------------------------------|-------------------------------------------------|
| 31 characters, alphanumeric                                                                                                    |                                                 |
| Salesperson Card ID                                                                                                    | N/A                                             |
| 15 characters, alphanumeric                                                                                                    |                                                 |
| Comment                                                                                                    | N/A                                             |
| 255 characters, alphanumeric.                                                                                                    |                                                 |
| Shipping Method                                                                                                    | N/A                                             |
| 20 characters, alphanumeric.                                                                                                    |                                                 |
| Printed Form                                                                                                    | N/A                                             |
| 255 characters, alphanumeric                                                                                                    |                                                 |
| Freight Tax Code                                                                                                    | N/A                                             |
| 3 characters, alphanumeric. When importing, must mat                                                                                                    | ch a preexisting tax code in the Tax Code List. |
| Receipt Memo                                                                                                    | N/A                                             |
| 255 characters, alphanumeric.                                                                                                    |                                                 |
| Invoice/Purchase Order Delivery                                                                                                    | N/A                                             |
| P = To be Printed<br>E = To be Emailed<br>B = To be Printed & Emailed<br>A = Already Printed or Sent<br>If field is left blank, the field will be set to $P = To be Printed$ | ted.                                            |
|                                                                                                    |                                                 |
| ^ Record ID                                                                                                    | N/A                                             |
| 10 numeric characters.                                                                                                    |                                                 |
| The Record ID is an internal number within the Account                                                                                                    | tEdge company file.                             |

# Field Comparison: AccountEdge = QuickBooks

| ltems                                                                                                    |                                                                                                    |  |  |  |
|----------------------------------------------------------------------------------------------------|----------------------------------------------------------------------------------------------------|--|--|--|
| * Required Field. Must have a valid matching import fie                                                                                | eld.                                                                                                    |  |  |  |
| * Item Number                                                                                                    | N/A                                                                                                    |  |  |  |
| Max 30 characters, alphanumeric.                                                                                                    |                                                                                                    |  |  |  |
| Item Name                                                                                                    | ltem                                                                                                    |  |  |  |
| 30 characters, alphanumeric.                                                                                                    |                                                                                                    |  |  |  |
| Buy                                                                                                    | N/A                                                                                                    |  |  |  |
| 1 character. Any non-blank character signifies that the i                                                                              | tem is bought.                                                                                               |  |  |  |
| Sell                                                                                                    | N/A                                                                                                    |  |  |  |
| 1 character. Any non-blank character signifies that the i                                                                              | tem is sold.                                                                                                 |  |  |  |
| Inventory                                                                                                    | N/A                                                                                                    |  |  |  |
| 1 character. Any non-blank character signifies that the i                                                                              | tem is inventoried.                                                                                          |  |  |  |
| Asset Acct                                                                                                    | Asset Account                                                                                                |  |  |  |
| Linked asset account. Must be a valid, preexisting Accor<br>have an optional non-numeric separator between the f                       | untEdge account number. 5 characters, numeric. May<br>irst digit and the last 4 digits (example: 1-1234).    |  |  |  |
| Income Acct                                                                                                    | Account                                                                                                    |  |  |  |
| Linked income account. Must be a valid, preexisting Acc<br>May have an optional non-numeric separator between                          | countEdge account number. 5 characters, numeric.<br>the first digit and the last 4 digits (example: 1-1234). |  |  |  |
| Expense/COS Acct                                                                                                    | COGS Account                                                                                                 |  |  |  |
| Linked expense or cost of sales account. Must be valid,<br>characters, numeric. May have an optional non-numeric<br>(example: 1-1234). | preexisting AccountEdge account number. 5<br>c separator between the first digit and the last 4 digits       |  |  |  |
| Item Picture                                                                                                    | N/A                                                                                                    |  |  |  |
| File name of the graphic. 255 characters, alphanumeric.                                                                                |                                                                                                    |  |  |  |
| Description                                                                                                    | Description                                                                                                  |  |  |  |
| Max 255 characters, alphanumeric.                                                                                                    |                                                                                                    |  |  |  |
| Use Desc. On Invoice                                                                                                    | N/A                                                                                                    |  |  |  |
| 1 character. Any non-blank character signifies that the i                                                                              | tem description and not the item name should be used                                                         |  |  |  |

| Custom List $1 - N/A$                                                                                        |                                                                                                    |  |  |  |
|----------------------------------------------------------------------------------------------------|----------------------------------------------------------------------------------------------------|--|--|--|
| Custom List $1 = N/A$<br>Custom List $2 = N/A$<br>Custom List $3 = N/A$                                      |                                                                                                    |  |  |  |
| 30 characters, alphanumeric (each field). When importing, each entry must match an existing list entry.      |                                                                                                    |  |  |  |
| Custom Field 1 = N/A<br>Custom Field 2 = N/A<br>Custom Field 3 = N/A                                         |                                                                                                    |  |  |  |
| 30 characters, alphanumeric (each field).                                                                    |                                                                                                    |  |  |  |
| Primary Vendor                                                                                               | Preferred Vendor                                                                                    |  |  |  |
| 31 characters, alphanumeric. When importing, must ma<br>vendor is an individual, AccountEdge matches the nam | atch the name of a vendor card in the card file. If the<br>e in this format: Last name, First name. |  |  |  |
| Vendor Item Number                                                                                           | N/A                                                                                                 |  |  |  |
| 30 characters, alphanumeric.                                                                                 |                                                                                                    |  |  |  |
| Tax When Bought                                                                                              | N/A                                                                                                 |  |  |  |
| 1 character. Any non-blank character signifies that the i                                                    | tem is taxable when bought.                                                                         |  |  |  |
| Buy Unit Measure                                                                                             | N/A                                                                                                 |  |  |  |
| 5 characters, alphanumeric.                                                                                  |                                                                                                    |  |  |  |
| # Items/Buy Unit                                                                                             | N/A                                                                                                 |  |  |  |
| 4 characters, numeric.                                                                                       |                                                                                                    |  |  |  |
| Reorder Quantity                                                                                             | N/A                                                                                                 |  |  |  |
| 10 characters, numeric, including 3 decimal places.                                                          |                                                                                                    |  |  |  |
| Minimum Level                                                                                                | N/A                                                                                                 |  |  |  |
| 10 characters, numeric, including 3 decimal places.                                                          |                                                                                                    |  |  |  |
| Selling Price                                                                                                | Price                                                                                               |  |  |  |
| 11 characters, numeric, including 4 decimal places.                                                          |                                                                                                    |  |  |  |
| Sell Unit Measure                                                                                            | N/A                                                                                                 |  |  |  |
| 5 characters, alphanumeric.                                                                                  |                                                                                                    |  |  |  |
| Tax When Sold                                                                                                | Taxable                                                                                             |  |  |  |
| 1 character. Any non-blank character signifies that the i                                                    | tem is taxable when sold.                                                                           |  |  |  |
| #Items/Sell Unit                                                                                             |                                                                                                    |  |  |  |

| 4 characters, numeric.                                                                                                    |                                                                                                    |
|----------------------------------------------------------------------------------------------------|----------------------------------------------------------------------------------------------------|
| Quantity Break 1                                                                                                    | N/A                                                                                                   |
| This amount must be 0.000; set automatically by Accou                                                                                       | intEdge.                                                                                              |
| Quantity Break 2                                                                                                    | N/A                                                                                                   |
| 10 characters, numeric including 3 decimal places. Mus<br>Quantity Break 4.                                                                 | t be greater than Quantity Break 2 but less than                                                      |
| Quantity Break 3                                                                                                    | N/A                                                                                                   |
| 10 characters, numeric including 3 decimal places. Mus<br>Quantity Break 4.                                                                 | t be greater than Quantity Break 2 but less than                                                      |
| Quantity Break 4                                                                                                    | N/A                                                                                                   |
| 10 characters, numeric including 3 decimal places. Mus<br>Quantity Break 5.                                                                 | t be greater than Quantity Break 3 but less than                                                      |
| Quantity Break 5                                                                                                    | N/A                                                                                                   |
| 10 characters, numeric including 3 decimal places. Mus                                                                                      | t be greater than Quantity Break 4.                                                                   |
| Price Level A-F,<br>Qty Break 1                                                                                                    |                                                                                                    |
| 11 characters, numeric including 4 decimal places.                                                                                          |                                                                                                    |
| Price Level A-F,<br>Qty Break 2-5                                                                                                    | N/A                                                                                                   |
| 11 characters, numeric including 4 decimal places. (Pric<br>have been designated for the item.)                                             | e levels are available only when valid quantity breaks                                                |
| Inactive Item                                                                                                    | N/A                                                                                                   |
| If blank or the letter N appears in the field, the item wo<br>If the field contains a Y or any non-blank character (oth<br>inactive status. | n't be marked and it will have active status.<br>er than N), the item will be marked and it will have |
| Standard Cost                                                                                                    | N/A                                                                                                   |
| 10 characters, numeric including 4 decimal places.                                                                                          |                                                                                                    |
| Default Ship/Sell Location                                                                                                    | N/A                                                                                                   |
| 10 characters, alphanumeric. When importing, must ma                                                                                        | atch a pre-existing location in the company file.                                                     |
| Default Recvd/Auto Location                                                                                                    | N/A                                                                                                   |
| 10 characters, alphanumeric. When importing, must ma                                                                                        | atch a pre-existing location in the company file.                                                     |

## Importing QuickBooks accounts data into AccountEdge

#### Before you begin

Before beginning this step of the conversion process, use the AccountEdge Company File Assistant to create your company file. For more information on how to create a company file within AccountEdge, see AccountEdge help files Company File Overview (Setting up your company file > Overview) and Create a company file (Setting up your company file > Create a company file).

We recommend that you make a copy of your AccountEdge company file prior to each step. Keep an extra copy of the original file used before you begin.

<u>Note:</u> when selecting your accounts, select 'I would like to import my accounts list' in Step 4 of the AccountEdge New Company File Assistant.

1. Open your QuickBooks file, click on the reports drop down menu and select Lists > Account Listing.

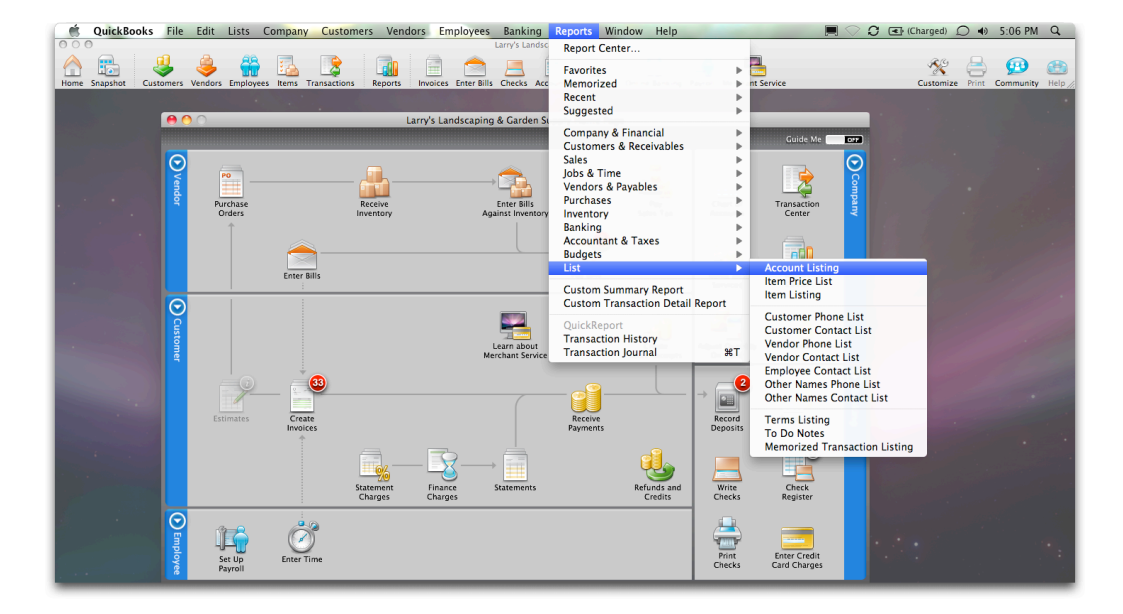

2. Select the Customize button to access the available fields.

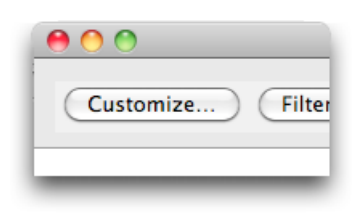

3. Select the fields you would like to export to AccountEdge and select OK. AccountEdge suggests you import the following fields: Account name and Account number. Select OK.

**Note:** Account balances should be entered from a Profit and Loss and Balance Sheet Report. See instructions for Entering Opening Balances and Historical Transactions. Speak to your accountant to get a set of financial statements that you can use to enter Opening Balances.

| Customize Report                                                                                             |                                 |                 |
|----------------------------------------------------------------------------------------------------|---------------------------------|-----------------|
| Columns ((eft margin)<br>Active<br>VAccount<br>Type<br>Balance<br>Balance Total<br>VDescription<br>VAccnt. # | Filters<br>Help<br>Cancel<br>OK | Export to Excel |

- 4. Select Export to Excel. Excel will launch the report.
- 5. Select and delete the report headers so that the header records occupy the first row of the spreadsheet.

| 0          | Account Listing1_QB2010.xlsx              |                                         |                     |                           |               |                             |          |                    |                               |               |
|------------|-------------------------------------------|-----------------------------------------|---------------------|---------------------------|---------------|-----------------------------|----------|--------------------|-------------------------------|---------------|
| 2          | 안 🗊 🗟 🖶 🛍 💼 🛍 🤡 10 · 2 · 🏂 🎄 🛣 🛅 100% - 2 |                                         |                     |                           |               |                             |          |                    |                               |               |
| Nev        | <ul> <li>Open Sav</li> </ul>              | e Print Import : Copy Paste Format : Ur | ido Redo AutoSui    | m Sort A-Z So             | rt Z-A Galler | ry Toolbox Zoom Help        | )        |                    |                               |               |
| Luc        | ida Grande                                | * 14 * B I U ==                         | ≣  A  \$%           | 9. 0. <b>⇒ t</b><br>♦ 00. | 00            | 🖽 • 🧆 • <u>A</u> •          |          |                    |                               |               |
|            |                                           |                                         |                     | -                         | Sheets        | Charts SmartArt             | Graphics | WordArt            |                               |               |
| $\diamond$ | 1 2                                       |                                         | 4                   |                           | 6             |                             | 8        | 9                  | 10                            |               |
| 1          | Larry's L                                 | andscaping & Garden Supply              |                     |                           |               |                             |          |                    |                               |               |
| 2          | Accou                                     | nt Listing                              |                     |                           |               |                             |          |                    |                               | 12/15/13      |
| 5          | December                                  | 15, 2013                                |                     |                           |               |                             |          |                    |                               |               |
| 4          | Active                                    | Account                                 | Туре                | Balance                   | Balance Total | Description                 | Accnt. # | Bank No. / Note    | Tax Line                      | 1099 Account  |
| 5          | Yes                                       | Professional Fees:Accounting            | Expense             | 0                         |               |                             | 7410     |                    | Schedule C: Legal and profess | ional fees    |
| 6          | Yes                                       | Accounts Payable                        | Accounts Payable    | -2579                     | 2,578.69      |                             | 2000     |                    | <unassigned></unassigned>     |               |
| 7          | Yes                                       | Accounts Receivable                     | Accounts Receivable | 35810                     | 35,810.02     |                             | 1200     |                    | <unassigned></unassigned>     |               |
| 8          | Yes                                       | Truck:Accumulated Depreciation          | Fixed Asset         | -1725                     | -1,725.00     |                             | 1520     |                    | <unassigned></unassigned>     |               |
| 9          | Yes                                       | Advertising                             | Expense             | 240                       |               |                             | 6000     |                    | Schedule C: Advertising       |               |
| 10         | Yes                                       | Amortization Expense                    | Expense             | 0                         |               |                             | 6100     |                    | <unassigned></unassigned>     |               |
| 11         | Yes                                       | Automobile                              | Expense             | 0                         |               |                             | 6200     |                    | Schedule C: Car and truck exp | penses        |
| 12         | Yes                                       | Bad Debt                                | Expense             | 0                         |               |                             | 6300     |                    | Schedule C: Bad debts from s  | ales/services |
| 13         | Yes                                       | Bank Loan                               | Long Term Liability | -5369                     | 5,369.06      | Recapitalization Loan       | 2400     |                    | <unassigned></unassigned>     |               |
| 14         | Yes                                       | Bank of Anycity Loan                    | Long Term Liability | -19933                    | 19,932.65     |                             |          | 4467-98732         | <unassigned></unassigned>     |               |
| 15         | Yes                                       | Bank Service Charges                    | Expense             | 380                       |               |                             | 6400     |                    | Schedule C: Interest expense, | other         |
| 16         | Yes                                       | Barter Account                          | Bank                | 0                         | 0.00          | Business to Business Barter |          |                    | <unassigned></unassigned>     |               |
| 17         | Yes                                       | Bond Expense                            | Expense             | 0                         |               |                             | 6500     |                    | Schedule C: Interest expense, | other         |
| 18         | Yes                                       | Repairs:Building Repairs                | Expense             | 0                         |               |                             | 7551     |                    | Schedule C: Repairs and main  | tenance       |
| 19         | Yes                                       | CalOil Card                             | Credit Card         | -1404                     | 1,403.99      |                             | 2100     | 4231-5544-3322-110 | <unassigned></unassigned>     |               |
| 20         | Yes                                       | Cash Expenditures                       | Bank                | 225                       | 225.23        | Wash acct for cash expenses |          |                    | <unassigned></unassigned>     |               |

6. Refer to the **Importing Fields section**, **above**, to confirm that all fields are in the appropriate format.

- 7. Highlight the 'Account #' column and insert a new column adjacent to it. Enter AccountEdge Account #' in the header to label this column. To add a column, go to the Insert menu and select 'column.'
- 8. In the first cell of your new column, create a formula that multiplies the QuickBooks account number by 10 (see illustration below). This will format the QuickBooks 4-digit Account numbers into an AccountEdge 5-digit Account number.

**Note:** This will depend on your version of QuickBooks, if your accounts already have 5 digits, you can skip this step. If your accounts have less digits or no account number, we recommend that you add zero's at the end or assign numbers when you get the file into Excel. All accounts must have an account number. Check with your accountant or bookkeeper who may be able to provide a better account list than QuickBooks.

The key is that your Accounts List and your accountants Chart of Accounts are as similar as possible.

| ee | Sh              |          |
|----|-----------------|----------|
|    | 4               | 3        |
| Т  | AccountEdge #   | Accnt. # |
| So | =sum(RC[-1]*10) | 7410     |
| <  |                 | 2000     |
| <  |                 | 1200     |
| <  |                 | 1520     |

9. Copy and paste this formula down the column.

|          |           | Sh    | eets              |
|----------|-----------|-------|-------------------|
| 3        | 4         |       |                   |
| Accnt. # | AccountEd | ge #  | Тах               |
| 7410     |           | 74100 | Sche              |
| 2000     |           |       | <un< td=""></un<> |
| 1200     |           |       | <un< td=""></un<> |
| 1520     |           |       | <un< td=""></un<> |
| 6000     |           |       | Sche              |
| 6100     |           |       | <un< td=""></un<> |
| 6200     |           |       | Sche              |
| 6300     |           |       | Sche              |
| 2400     |           |       | <un< td=""></un<> |
|          |           |       | <un< td=""></un<> |
| 6400     |           |       | Sche              |
|          |           |       | <un< td=""></un<> |
| 6500     |           |       | Sche              |
| 7551     |           |       | Sche              |
| 2100     |           |       | elle              |

|          |           | Sh    | eets                |
|----------|-----------|-------|---------------------|
| 3        | 4         |       |                     |
| Accnt. # | AccountEd | ge #  | Тах                 |
| 7410     |           | 74100 | Sche                |
| 2000     |           | 20000 | <un:< td=""></un:<> |
| 1200     |           | 12000 | <un:< td=""></un:<> |
| 1520     |           | 15200 | <un;< td=""></un;<> |
| 6000     |           | 60000 | Sche                |
| 6100     |           | 61000 | <un:< td=""></un:<> |
| 6200     |           | 62000 | Sche                |
| 6300     |           | 63000 | Sche                |
| 2400     |           | 24000 | <un:< td=""></un:<> |
|          | ·         | 0     | <un:< td=""></un:<> |
| 6400     |           |       |                     |
|          |           |       |                     |
| 6500     |           |       | Sche                |
| 7551     |           |       | Sche                |
| 2100     |           |       | eller               |

10. In AccountEdge, Other Expense accounts start with the number 9. If you have Other Expense accounts that start with 7 in QuickBooks, you will need to change the first number of the account # to the number 9.

**Note:** Account names in AccountEdge can not be longer than 30 characters. Make sure ALL your accounts have a 5 digit number assigned to them in the Excel file.

All accounts in AccountEdge must have an Account #, must be 5 digits long, and must follow the numbering format below). Therefore, if you have accounts with zero as the account number, you must create a new account number using the AccountEdge format listed below:

| Account Number | Account Type  |
|----------------|---------------|
| 1XXXX          | Asset         |
| 2XXXX          | Liability     |
| 3XXXX          | Equity        |
| 4XXXX          | Income        |
| 5XXXX          | Cost Of Goods |
| 6XXXX          | Expense       |
| 8XXXX          | Other Income  |
| 9XXXX          | Other Expense |

- 11. Confirm that all of the fields you would like to import into AccountEdge are in the correct format and meet the criteria found in the **Importing Fields section**, above.
- 12. Save the file in a tab-delimited, text format.
- 13. Open the AccountEdge company file, click on the File drop-down menu, and select Import Accounts > Accounts Information.

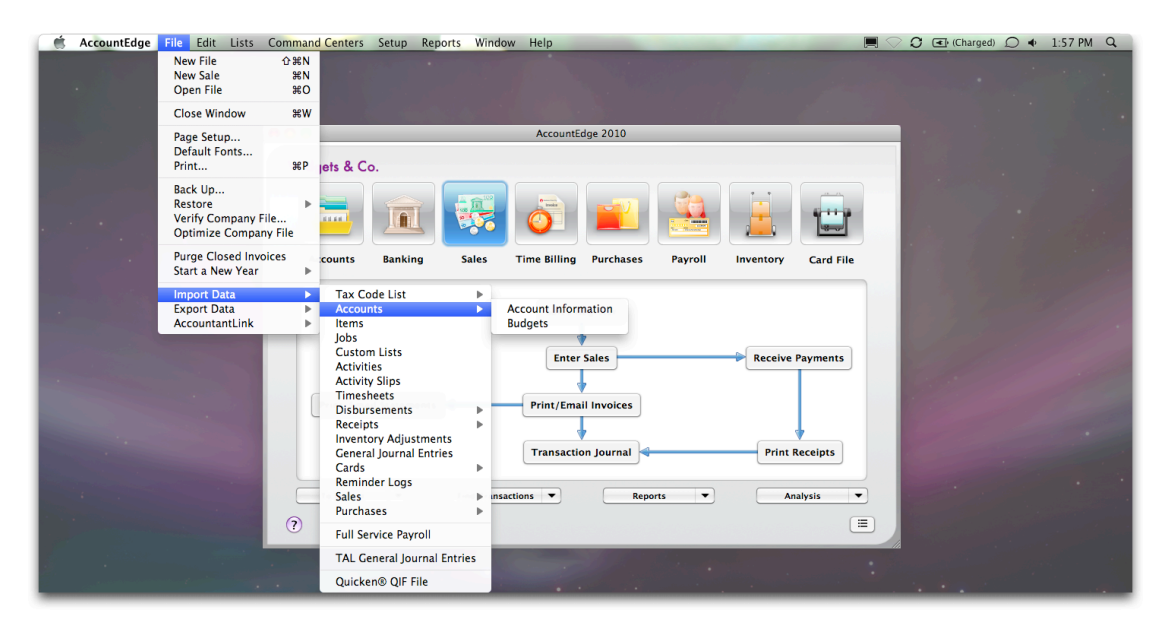

14. Select Tab-Delimited as the Import file format. Select First record is Header Record, and select Duplicate records Reject Them. Select Continue.

|                     | Import        | File |                 |
|---------------------|---------------|------|-----------------|
| Import Accounts     |               |      |                 |
| Import File Format: | Tab-delimited | •    |                 |
| First Record is:    | Header Record | •    |                 |
| Duplicate Records:  | Reject Them   | •    |                 |
|                     |               |      |                 |
|                     |               |      |                 |
|                     |               |      |                 |
|                     |               |      |                 |
| ?                   |               |      | Cancel Continue |

- 15. The Open File window appears. Select the tab-delimited file you saved in step 12.
- 16. Here you will actually match your old QuickBooks fields to your new AccountEdge fields. Select the field on the left and then select the field you would like to match it to on the right. Continue this process until all desired fields have been matched appropriately. Select 'Import'.
- 17. A pop-up window will appear telling how many records were imported. If it says all the records were imported, you have completed importing your QuickBooks accounts into AccountEdge company file. If the window shows some records were skipped, or that some records were imported with warnings, continue to the next step.
- 18. If the warning window shows some records were skipped, or that some records were imported with warnings, open the AccountEdge Import Log (found in the same folder that contains your AccountEdge company file). The AccountEdge Import Log is a log that lists any problems that occurred during the import process, and gives information about rejected duplicate records.

The errors and warnings that occurred during the import process are listed at the bottom of the log. This will correspond to the number in front of each record. If an Import Log already exists when you import, the existing report will be replaced. Open the Excel spreadsheet you created in step 9, make the corrections needed based on the error messages, and reimport the file. Be sure to select Duplicate Records Update Existing Record.

Open the Excel spreadsheet you imported, make the corrections needed based on the error messages and reimport the file. Be sure to select Duplicate Records Update Existing Record.

19. For Information about Entering Account Opening Balances please read the Entering

opening account balances (Setting up your company file > Enter account opening balances) help document.

# Importing QuickBooks Customer (and Vendor) Data in to AccountEdge

**Note:** The instructions found in this section focus on customers. It can be used to import 'Vendor', 'Employee' and 'Other' contacts as well.

We recommend that you make a copy of your AccountEdge company file prior to each step. Keep an extra copy of the original file used before you begin.

For more information on customizing your card file, please read the Customizing cards (Customizing your card file > Contact management > Customizing cards) help document.

1. Open your QuickBooks file, select the reports drop down menu, select Lists, and then Customer Contact List.

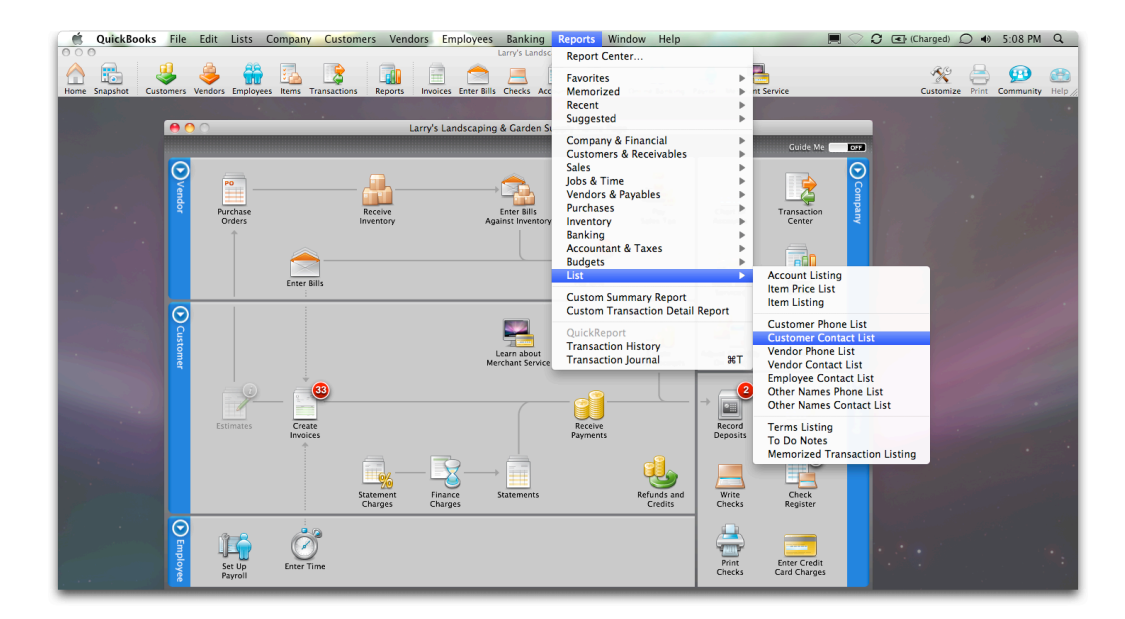

2. Select the customize button to access the available fields.

3. Select the fields you would like to export to AccountEdge. We suggests you import the following fields: Company or First Name, Last Name, Street 1, Street 2, City, State, and Zip, Contact, Phone, and Email. Select OK.

| Columns | √ Company   | 6  | Filters    |
|---------|-------------|----|------------|
|         | Prefix      |    |            |
|         | First Name  |    | Hala       |
|         | M.L         |    | Пер        |
|         | √ Last Name |    |            |
|         | Bill to     |    | ( Cancel ) |
|         | √ Street1   | ¥. |            |
|         | √ Street2   | Ŧ  | ОК         |

4. Select Export to Excel. Excel will launch the report. Select and delete the report headers so that the header records occupy the first row of the spreadsheet.

**Note:** If your QuickBooks Customer Names contains commas, they will be imported into AccountEdge with quotation marks, unless they are removed before saving this file. Confirm that the fields you are importing into AccountEdge meet the format and criteria in the **Importing Fields section, above**.

- 5. Save the Excel spreadsheet as a tab-delimited file.
- 6. Open your new company file in AccountEdge.
- 7. Select the File drop down menu and select Import Data > Cards > Customer Cards.

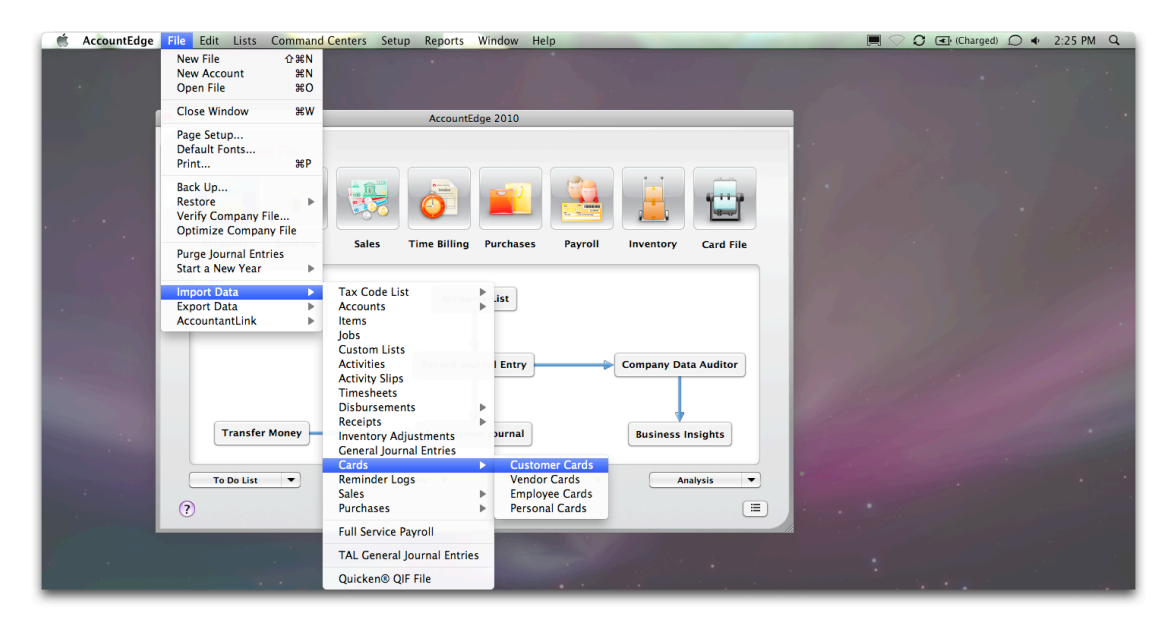

8. Select the following: Tab-Delimited as the Import File Format, First record is Header Record, Duplicate records Reject Them, and select how you would like to determine if they are duplicates by selecting Co/Last Name or Card ID.

|                      | Import File                             |                 |
|----------------------|-----------------------------------------|-----------------|
| Import Customers     |                                         |                 |
| Import File Format:  | Tab-delimited                           |                 |
| First Record is:     | Header Record                           |                 |
| Duplicate Records:   | Reject Them                             |                 |
| Identify Records by: | ✓ Co./Last Name<br>Card ID<br>Record ID |                 |
| ?                    |                                         | Cancel Continue |

- 9. In the open file window, select the tab-delimited file you saved in step 5.
- Select the field on the left and then select the field you would like to match it to on the right. Continue this process until all desired fields have been matched appropriately. Select 'Import'.

**Note:** Make sure you have a duplicate copy of your AccountEdge company file prior to importing.

| Import Fields   |                               | AccountEdge Fields  | Matching Import Field        |     |
|-----------------|-------------------------------|---------------------|------------------------------|-----|
| Street1         | ~ ~                           | Addr 1 - Line 2:    | Street2                      |     |
| Street2         |                               | Addr 1 – Line 3:    |                              | 0   |
| City            |                               | Addr 1 – Line 4:    |                              | - 1 |
| State           |                               | Addr 1 - City:      | City                         |     |
| Zip             |                               | Addr 1 - State:     | State                        |     |
| Primary Contact |                               | Addr 1 – ZIP Code:  | Zip                          |     |
| Phone           |                               | Addr 1 - Country:   |                              | -   |
| Fax             | ×                             | Addr 1 - Phone # 1: | Phone                        |     |
| Email           | *                             | Addr 1 - Phone # 2: |                              |     |
| (^ = Conditi    | • = Required Formal Field: Or | tch                 | /alid Matching Import Field) | ort |

- 11. A pop-up window will appear telling how many records were imported. If it says all the records were imported, you have completed importing your QuickBooks accounts into your AccountEdge company file. If the window shows some records were skipped, or that some records were imported with warnings, continue to the next step.
- 12. If the warning window shows some records were skipped, or that some records were imported with warnings, open the AccountEdge Import Log (found in the same folder that contains your AccountEdge company file).

The AccountEdge Import Log is a log that lists any problems that occurred during the import process, and gives information about rejected duplicate records.

The errors and warnings that occurred during the import process are listed at the bottom of the log. This will correspond to the number in front of each record. If an Import Log already exists when you import, the existing report will be replaced.

Open the Excel spreadsheet you created in step 5, make the corrections needed based on the error messages, and reimport the file. Be sure to select Duplicate Records Update Existing Record.

## Importing QuickBooks Item Data in to AccountEdge

#### Before you begin

We recommend that you make a copy of your AccountEdge company file prior to each step. Keep an extra copy of the original file used before you begin.

Before proceeding, it is important to fully understand how AccountEdge handles Inventory. You can do so by reading AccountEdge's Creating items (Inventory > Creating items) help document.

1. Open your QuickBooks company file. Select the reports drop-down menu and then select List > Item Listing.

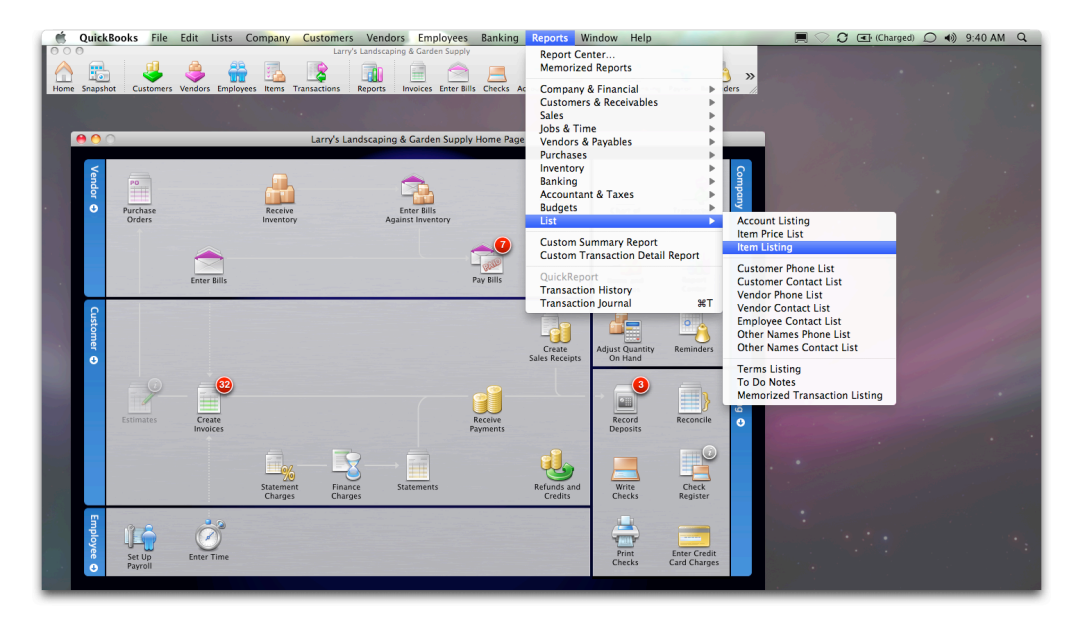

- 2. Select the customize button to access the available fields.
- 3. Select the following fields from the list to import into AccountEdge: Item, Description, Account, Price, Asset Account, and COGS/Account from the list, then select OK.

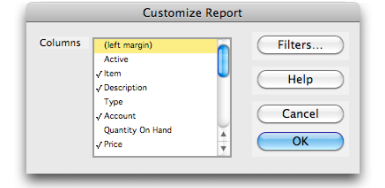

- 4. Select Export to Excel Excel will launch and the report will open.
- 5. Select and delete the report headers so that the header records occupy the first row of the spreadsheet.
- 6. For each item, AccountEdge will need to know if you buy the item, sell the item and/or inventory the item and what accounts you will use to track for each item. For more information about setting up your inventory in AccountEdge, please refer to AccountEdge's Creating items (Inventory > Creating items) help document and click To create an item.

You will need to import the Asset Account # (known as Asset Account in QuickBooks) you use to track inventoried items, the Income Account # (Account in QuickBooks) you use to track the sale of the item, and the Expense/Cost Of Sales Account# (COGS Account in QuickBooks) you use to track when you purchase the item.

Use the find and replace feature in Excel to convert the account names into the corresponding Account # you imported from QuickBooks during the Accounts Import procedure.

- 7. Insert a column to the right of each of the following columns and create the corresponding headers:
  - To the right of the Asset Account column create a new column and title it Inventory.
  - To the right of the COGS Account column create a new column and title it Buy.
  - To the right of the Account column create a new column and title it Sell.

In the Inventory column, designate with an "X" the items you would like AccountEdge to track as inventoried items. In the Sell column, designate with an "X" the items you would like AccountEdge to track as items you sell. In the Buy column, designate with an "X" the items you would like AccountEdge to track as items you sell.

8. Confirm that all of the fields you are about to import into AccountEdge are in the correct format, and meet the criteria found in the **Importing Fields section**, above.

For more information on managing import and export records, please see AccountEdge's File formats for importing and exporting (Importing and exporting data > Managing import and export records > File formats for importing and exporting) help document.

- 9. Save the Excel spreadsheet you have completed as a tab-delimited file.
- 10. Open your new AccountEdge company file.
- 11. Select the File drop down menu and select Import Data > Items.

| AccountEdge File Edit Lists Command                                                                              | Centers Setup Reports Window                                 | v Help                  |           | ○ C (Charged) (Charged) (Charged) | 9:48 AM Q                                |
|----------------------------------------------------------------------------------------------------|--------------------------------------------------------------|-------------------------|-----------|-----------------------------------|------------------------------------------|
| New File ☆%N<br>New Item %N<br>Open File %O                                                                      | AccountEdge 20                                               | 010                     | 1000      |                                   |                                          |
| Close Window #W                                                                                                  |                                                              |                         |           |                                   | •                                        |
| Page Setup<br>Default Fonts<br>Print #P                                                                          |                                                              |                         | ·         |                                   |                                          |
| Back Up<br>Restore ►<br>Verify Company File<br>Optimize Company File                                             | g Sales Time Billing Purc                                    | hases Payroll Inventory | Card File |                                   |                                          |
| Purge Item Movements<br>Start a New Year                                                                         | Items Register                                               | er Adjust I             | Inventory |                                   |                                          |
| Import Data         ►           Export Data         ►           AccountantLink         ►                         | Tax Code List<br>Accounts<br>Items                           | Set Iter                | m Prices  |                                   |                                          |
| Locations                                                                                                    | Jobs tems<br>Custom Lists<br>Activities                      | s Count I               | nventory  |                                   | la la la la la la la la la la la la la l |
| Move Items                                                                                                    | Activity Slips<br>Timesheets<br>Disbursements                | rnal                    | Section 2 |                                   | 1                                        |
| To Do List 🔻                                                                                                    | Receipts<br>Inventory Adjustments<br>General Journal Entries | Reports                 | alysis    |                                   |                                          |
| (?)                                                                                                    | Cards  Reminder Logs                                         |                         |           |                                   |                                          |
|                                                                                                    | Sales<br>Purchases                                           |                         |           |                                   |                                          |
|                                                                                                    | Full Service Payroll                                         |                         |           |                                   |                                          |
|                                                                                                    | TAL General Journal Entries                                  |                         |           |                                   |                                          |
| and the second second second second second second second second second second second second second second second | Quicken® QIF File                                            |                         |           |                                   |                                          |

12. Select the following: Tab-delimited as the Import File Format, First Record is Header Record, Duplicate Records Reject Them.

|                     | Import I      | File |                 |
|---------------------|---------------|------|-----------------|
| Import Items        |               |      |                 |
| Import File Format: | Tab-delimited | \$   |                 |
| First Record is:    | Header Record | \$   |                 |
| Duplicate Records:  | Reject Them   | \$   |                 |
|                     |               |      |                 |
|                     |               |      |                 |
|                     |               |      |                 |
|                     |               |      |                 |
| (?)                 |               |      | Cancel Continue |

- 13. In the open file, select the tab-delimited file you saved in step 9.
- 14. Match your old QuickBooks fields to your new AccountEdge fields. Select the field on the left and then select the field you would like to match it to on the right. Continue this process until all desired fields have been matched appropriately. Select 'Import'.
- 15. A pop-up window will appear telling how many records were imported. If it says all the records were imported, you have completed importing your QuickBooks Items into your AccountEdge company file. If the window shows some records were skipped, or that some

records were imported with warnings, continue to the next step.

16. If the warning window shows some records were skipped, or that some records were imported with warnings, open the AccountEdge Import Log (found in the same folder that contains your AccountEdge company file). The AccountEdge Import Log is a log that lists any problems that occurred during the import process, and gives information about rejected duplicate records.

The errors and warnings that occurred during the import process are listed at the bottom of the log. This will correspond to the number in front of each record. If an Import Log already exists when you import, the existing report will be replaced.

Open the Excel spreadsheet you created in step 9, make the corrections needed based on the error messages, and reimport the file. Be sure to select Duplicate Records Update Existing Record.

17. For information on how to enter your inventory opening balances please refer to AccountEdge's Enter your inventory opening balances (Advanced setup > Enter your inventory opening balances) help document.

## Still have questions?

- Visit our site for more help and conversion assistance.
- Consider working with one of our AccountEdge Certified Consultants they are experts in setting up and using AccountEdge and many also have QuickBooks experience.